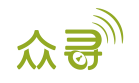

# MEITRACK<sup>®</sup>RFID 用户手册

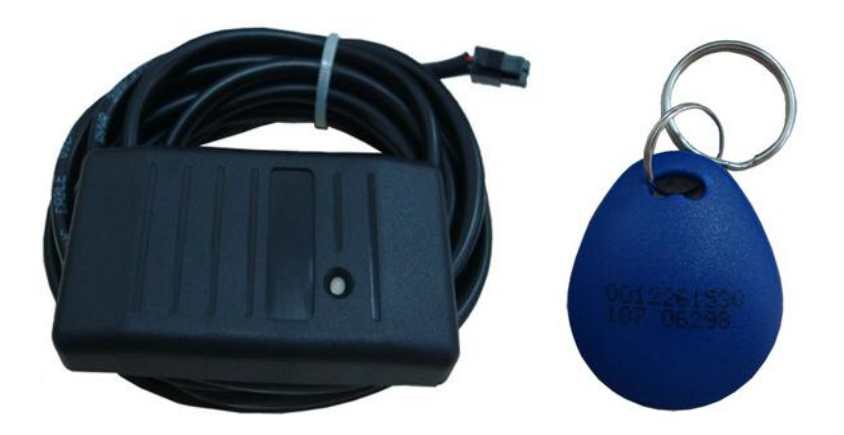

## 适用型号: T1/T333/MVT600/T366

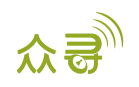

| 文档记录                |  |
|---------------------|--|
| 2 * I = · · = · · · |  |

| 文档名称 | MEITRACK RFID用户手册   | 创建者  | Tracy Lv   |
|------|---------------------|------|------------|
| 适用产品 | T1/T333/MVT600/T366 | 创建日期 | 2013-10-16 |
|      |                     | 更新日期 | 2019-08-16 |
| 文档类型 | 用户手册                | 总页数  | 15         |
| 版本   | V1.7                | 私密性  | 外部文档       |

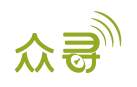

## 目录

| 1 | 版权与免责声明 4                     | - |
|---|-------------------------------|---|
| 2 | 产品规格 4                        | - |
| 3 | 外观 4                          | _ |
| 4 | RFID 功能 4                     | - |
| 5 | RFID 读卡器的安装 5                 | - |
|   | 5.1 固定安装 5                    | - |
|   | 5.2 连接终端 5                    | - |
| 6 | RFID 的使用 7                    | _ |
|   | 6.1 RFID 控制输出 1 启动引擎 7        | _ |
|   | 6.2 工作原理 9                    | _ |
|   | 6.3 RFID的Meitrack Manager 配置9 | _ |
|   | 6.4 MS03 平台设置 10              | _ |
|   | 6.4.1 RFID 授权 10              | - |
|   | 6.4.2 RFID 删除 10              | - |
|   | 6.4.3 RFID 管理 11              | - |
| 7 | MS03 报表查询 12                  | _ |
|   | 7.1 事件报表 12                   | - |
|   | 7.2 驾驶员 IO 状态变化表 13           | - |
| 8 | 适用版本 14                       | _ |
|   |                               |   |

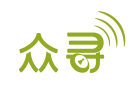

## 1 版权与免责声明

深圳市美力高集团有限公司 版权所有 Copyright © 2019 MEITRACK。

MEITRACK与今为深圳市美力高集团有限公司注册商标。

本用户手册的内容不定期更新无需提前通知。

本用户手册未经美力高(MEITRACK)书面授权不能进行任何目的的复制,任何方式的传播与转载,包括影印本及音视频。

美力高(MEITRACK)公司不对因为使用或不会使用,或使用不当此产品及文件所引起的直接的,间接的,特殊的,附带的,或者由之所引起的损失(包括但不限于经济损失,个人损伤,财物及资产的损失)承担责任。

## 2 产品规格

| 项目     | 描述         |
|--------|------------|
| 整机尺寸   | 79x42x13mm |
| 重量     | 150g       |
| 正常待机功耗 | 25mA       |
| 工作频率   | 125KHz     |
| 工作温度   | −20°C~55°C |
| 工作湿度   | 5%~95%     |
| 工作电压   | 5V         |
| 内阻     | 3. 6R      |

## 3 外观

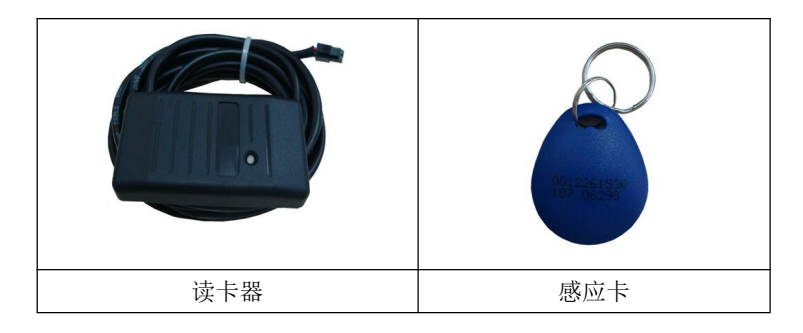

## 4 RFID 功能

- 用于识别司机身份,控制车辆启动
- 在我们MS03平台,还可以通过驾驶员10状态变化表来对驾驶员进行考勤

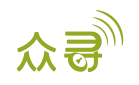

## 5 RFID 读卡器的安装

### 5.1 固定安装

RFID与汽车: 根据客户的需求自行安装。

#### 5.2 连接终端

RFID的接口如下:

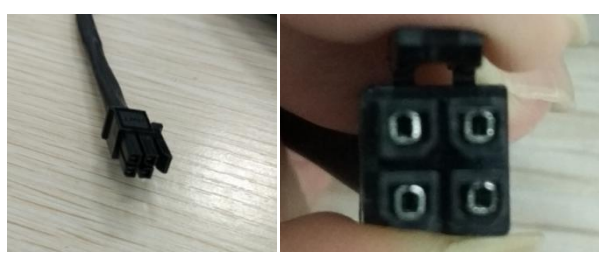

1、RFID接T1/T333:

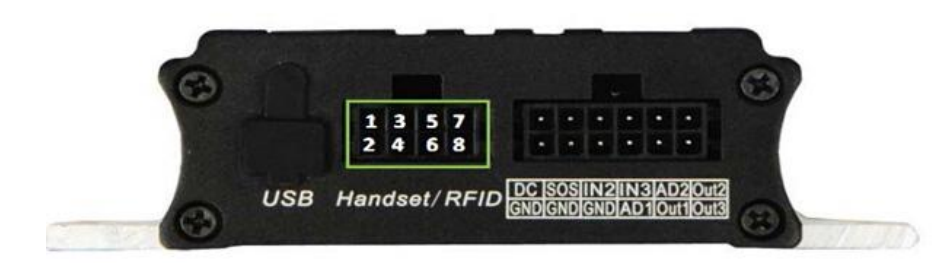

上图所框住的就是T1/T333的RFID专用接口, 接法有两种:

(1) 用8PIN转4PIN线:

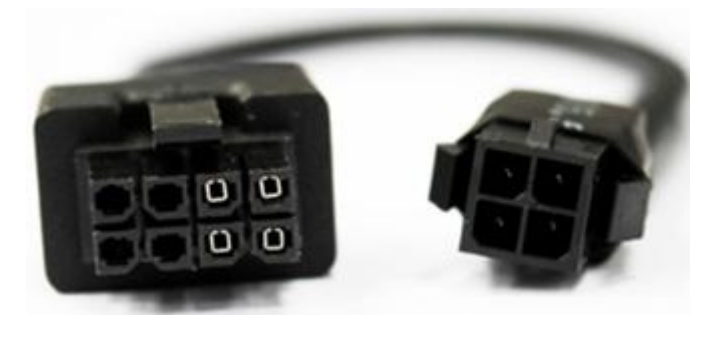

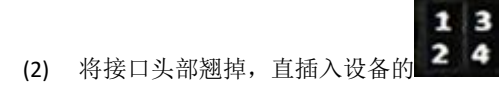

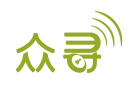

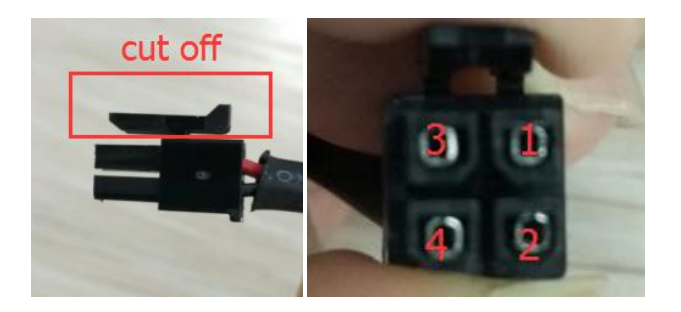

2、RFID接MVT600 MVT600专用韦根26接口如下:

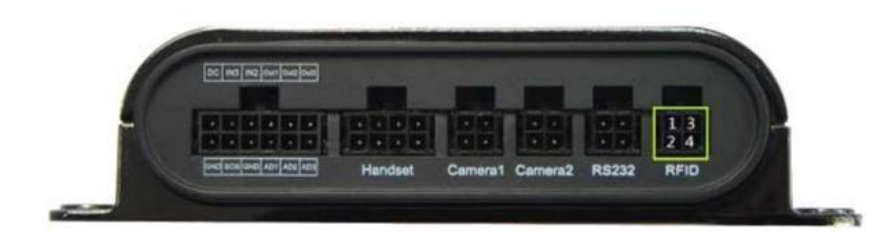

3、RFID接T366/T366G:

T366/T366G比较特殊,与RFID连接时需要将RFID连接端口剪开,露出金属线与T366的相关连接线一一对应:

T366/T366G的专用RS232接线如下:

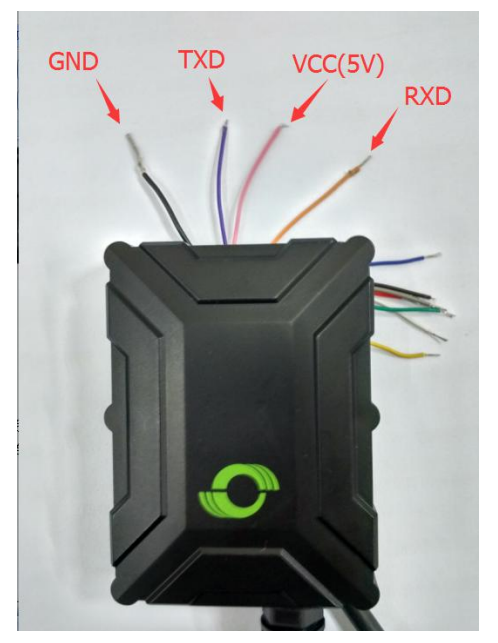

A. 将端口剪开

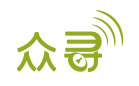

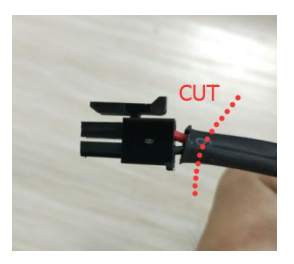

B. 露出金属线后与T366/T366G如以下图颜色一一对应连接:

| T366/T366G的线 | RFID上的线 |
|--------------|---------|
| 粉红色VCC(5V)   | 红色      |
| 黑色GND        | 黑色      |
| 紫色 (TX)      | 黄色 (RX) |
| 标色 (RX)      | 绿色 (TX) |

#### RFID连上设备后的状态:

RFID连到设备之后,设备接上外接电源,开机之后,RFID读卡器指示灯会亮(红光),当卡到读卡器范围内时,读卡器会闪绿灯一次,伴有"BI"的一声,并记录数据。

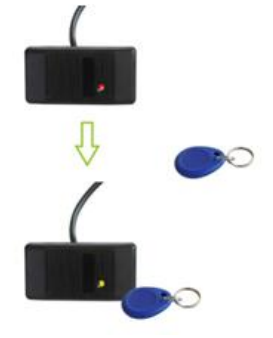

## 6 RFID 的使用

#### 6.1 RFID 控制输出1启动引擎

必须实现四个条件:

- 1.T1/T333/MVT600"输入3"接引擎检测(T366/T366G是使用"输入2");
- 2.RFID感应卡需要授权;
- 3. "输出1"通过继电器接引擎控制。如下图:

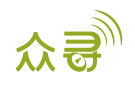

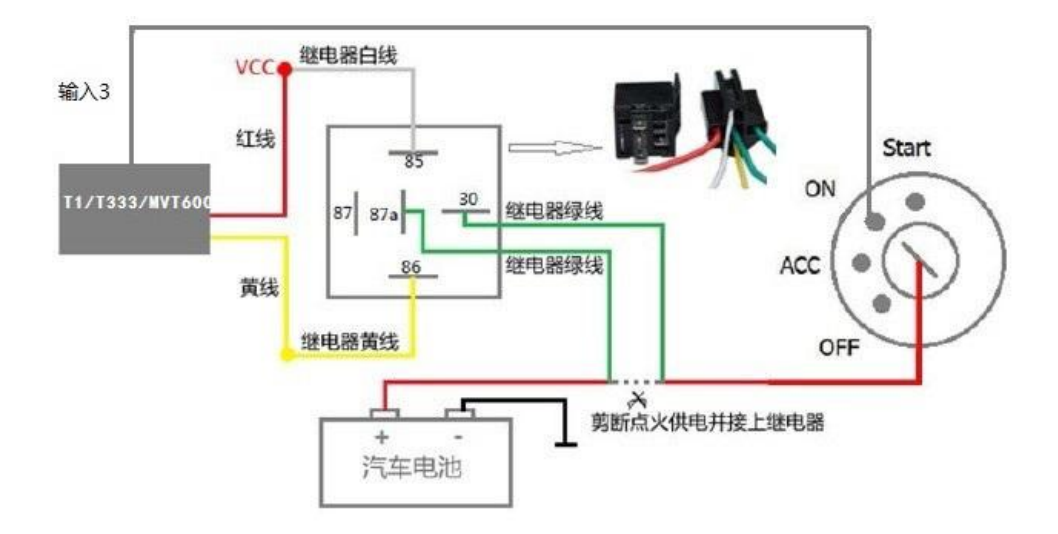

- 注: RFID感应卡授权见6.4.1。
- 4. 通过Meitrack Manager或者平台开启"RFID控制点火"功能(以下2步只需做一个):

| 「<br>「<br>「<br>「<br>「<br>「<br>」<br>山湾<br>山湾<br>山湾<br>电子翻栏<br>「<br>夜欠<br>「<br>日<br>「<br>日<br>」<br>「<br>日<br>」<br>「<br>日<br>」<br>「<br>日<br>」<br>「<br>」<br>」<br>「<br>」<br>」<br>「<br>」<br>」<br>」<br>」<br>」<br>」<br>」<br>」<br>」<br>」<br>」<br>」<br>」<br>」<br>」<br>」<br>」<br>」<br>」<br>」<br>」<br>」<br>」<br>」<br>」<br>」<br>」<br>」<br>」<br>」<br>」<br>」<br>」<br>」<br>」<br>」<br>」<br>』<br>」<br>」<br>」<br>」<br>」<br>」<br>」<br>」<br>」<br>』<br>」<br>」<br>」<br>」<br>」<br>」<br>」<br>』<br>」<br>」<br>』<br>」<br>」 | ×<br>众 <b>己</b> .   管家               |
|----------------------------------------------------------------------------------------------------|--------------------------------------|
| 一设备信息                                                                                                    |                                      |
| IMEI 863835027195887 终端别名                                                                                                    |                                      |
| 终端韧件版本 T366G_H141V066_T 内置电池剩余电量 0%                                                                                                    | 写入                                   |
| 快速设置                                                                                                    |                                      |
| □关闭LED指示灯 □移动和静止优先检测引擎 □自动布防                                                                                                    |                                      |
| □关闭来电响铃 □RFID控制点火(输出1)                                                                                                    |                                      |
| 休眠模式 ◎关闭休眠 ◎ 葉度休眠                                                                                                    | 与入                                   |
| 存储数据                                                                                                    |                                      |
| 短信錄存数据 清除短信缓存 0/256 记录数据 清除记录校数据 0/65536 GPRS缓存 空间                                                                                                    | 存储 记录缓存存储 空间                         |
| GPRS缓存数据 清除OPRS缓存 14/8192 50%                                                                                                    | 总容理(字节) 50% 写入                       |
| 其他参数                                                                                                    | 4184504                              |
| 记录回路 0 き 秒                                                                                                    | 写入                                   |
| - 油里传感器设置                                                                                                    | von consideration                    |
| - 传感器类型 高油报警値 0 ◆ %                                                                                                    | 偷油报警值                                |
| 使用类型 0-None 🔽 低油报警值 🛛 🗘 %                                                                                                    | 油里变化区间值 0 🗢 min                      |
|                                                                                                    | 油里变化值 0 🗘 % 与入                       |
|                                                                                                    |                                      |
| ●智能识别端口                                                                                                    |                                      |
| ◎手动选择端口号 使存 (存存)                                                                                                    | 升级                                   |
| 与终端同步参数 恢复出厂设置 参数另存为文件                                                                                                    | - 从文件导入参数 显示悬浮框描述                    |
| 0/0                                                                                                    | 网络状态: 本地   当前显示的参数表: 一般设定   4.7.4.5; |

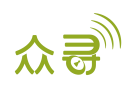

| 批量命令发送                          |                             |            |               | <b>000</b> |
|---------------------------------|-----------------------------|------------|---------------|------------|
| 请输入查询的终端名                       | <ul> <li>Q. ☑ 分组</li> </ul> | 搜索关键字 如:GF | PRS,围栏,       |            |
| 2 终端名                           | 传输进程                        | 中安.        | RFID控制点火(输出1) |            |
| ■ T1 共(4)                       |                             | 工作状态:      | 关闭            | *          |
| T1-128196<br>testforEmil-617644 |                             |            |               |            |
| VJ 8518                         |                             |            |               |            |
| ₩ 8518 C                        |                             |            |               |            |
| Pheonix-511                     |                             |            |               |            |
| ■ T333 共(3)                     |                             |            |               |            |
| testforKevin0609                |                             |            |               |            |
| testformartin-5461.             | -                           |            |               |            |
| TIST-SANDY412                   |                             |            |               |            |
| heartbeat-testform.             |                             |            |               |            |
|                                 |                             |            |               | ****       |
| T355-872086-testf.              |                             |            |               | 文字書で       |
| - TOFFILD 0474                  | •                           |            |               |            |

备注: T366/T366G开启此功能时,必须设置RFID事件,否则此功能无效。

#### 6.2 工作原理

刷了授过权的RFID感应卡后,在 1 分钟内,司机必须启动引擎。超出一分钟后,输出1将会切断引擎, 司机将无法启动车辆。如需启动,则必须再次刷RFID感应卡。

#### 6.3 RFID 的 Meitrack Manager 配置

打开Meitrack Manager,连上设备,选择"授权",事件代码"RFID"对应的GPRS列打勾;

|                  |                  |           |             |     |     |      |    | - 0 ×    |
|------------------|------------------|-----------|-------------|-----|-----|------|----|----------|
| 终端信息 追踪          | 电子围栏             | 較权 GPS记录仪 |             |     |     |      | 众  |          |
| 事件               | 短信头              | 参数值       | 18565231767 |     |     | GPRS | 照相 |          |
|                  |                  |           | 三短信         | □短信 | □短信 |      |    |          |
| TLANG-ANDER MARK | Ext Duticity out |           |             |     | _   | -    |    | $\wedge$ |
| 丢失GPS信号          | Lose GPS Signa   |           |             |     |     |      |    |          |
| 收到GPS信号          | GPS Recovery     |           |             |     |     |      |    |          |
| 进入休眠模式           | Enter Sleep      |           |             |     |     |      |    |          |
| 退出休眠模式           | Exit Sleep       |           |             |     |     |      |    |          |
| GPS天线被切断         | GPS Antenna Cut  |           |             |     |     |      |    |          |
| 终端开机             | Power On         |           |             |     |     |      |    |          |
| 心跳               |                  | 0 🗘 分钟    |             |     |     | V    |    |          |
| 拐弯               | Heading Change   | 0 \$ 度    |             |     |     | V    |    |          |
| 定距追踪             | Distance         | 0 🕈 *     |             |     |     | ~    |    |          |
| 拖车               | Tow              | 30 🗘 秒    |             |     |     | ~    | •  |          |
| RFID             |                  |           |             |     |     | •    | •  |          |
| 高温               |                  |           |             |     |     |      | V  |          |
| 低温               |                  |           |             |     |     |      | V  |          |
| 满油               | Fuel Full        |           |             |     |     | V    |    |          |
| <                |                  |           |             | -   | -   | -    | -  | )        |
|                  |                  |           |             |     |     |      |    | 写入       |
|                  |                  |           |             |     |     |      |    |          |

注:如果此RFID事件不打勾,RFID刷卡后平台将不能统计RFID事件报告。默认RFID事件是开启的。

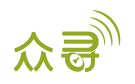

#### 6.4 MS03 平台设置

#### 6.4.1 RFID 授权

在MS03管理中心-批量命令发送中,点击RFID批量授权指令,填写RFID起始卡号,授权数量,就能批量授权了。如果只授权一个感应卡,数量则为1。

| 批量命令发送           |           |                 | 000  |
|------------------|-----------|-----------------|------|
| 0                | 搜索关键字 如:( | GPRS 、 围栏 、 A10 |      |
| 请输入查询的终端名 Q. 2分组 | 命令:       | RFID批量授权        |      |
| ● 终端名 传输进程       | 02.025    |                 |      |
| ■ MT90 共(2)      | 从RFID号:   | 5437501         | *    |
| ■ MT90v4         | 数量:       | 1               | *    |
| MT90test         |           |                 |      |
| ■ MVT380 共(1)    |           |                 |      |
| MVT380A00671     |           |                 |      |
| ■ MVT600 共(1)    |           |                 |      |
| ■ MVT600         |           |                 |      |
| ■ T1 共(1)        |           |                 |      |
| 🗹 T1A-3505       |           |                 |      |
| ■ T355 共(1)      |           |                 |      |
| T355test         |           |                 |      |
|                  |           |                 |      |
|                  |           |                 | 发送命令 |

#### 6.4.2 RFID 删除

批量删除已授权RFID,在MS03管理中心-批量命令发送中,点击RFID批量删除指令,填写RFID起始卡号, 删除数量,就能批量删除了。如果只删除一个感应卡,数量则为1。

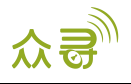

| 2020222022200000                   | Q ☑ 分组 |         |              |
|------------------------------------|--------|---------|--------------|
| 终端名                                | 传输进程   | 90分;    | 抗軍删除已授权的KHD号 |
| (2)                                |        | 从RFID号: | 5437501      |
|                                    |        | 数量:     | 1            |
| 0 共(1)                             |        |         |              |
|                                    |        |         |              |
| 0A00671                            |        |         |              |
| 0A00671<br>共 <b>(1)</b>            |        |         |              |
| 80A00671<br><b>共(1)</b><br>00      |        |         |              |
| 80A00671<br>( <b>共(1)</b><br>)00   |        |         |              |
| 80A00671<br>) 共( <b>1)</b><br>00   |        |         |              |
| 0A00671<br>共 <b>(1)</b><br>0<br>05 |        |         |              |

#### 6.4.3 RFID 管理

利用驾驶员IO状态变化表对驾驶员行车记录进行管理统计时,需提前添加驾驶员信息,并将驾驶员与RFID 卡号进行绑定。

1. 在管理中心-驾驶员信息中,可以添加驾驶员的基本信息,以便更好管理车辆。

| 驾驶员 | 信息       |      |   |       |            |                                      |          |      | •  |
|-----|----------|------|---|-------|------------|--------------------------------------|----------|------|----|
| 请辅  | 前入驾驶员名称… | Q    | 0 | 添加驾驶员 |            | 6                                    | 3        |      |    |
|     | 名称       | 出生日期 | 世 |       |            |                                      | 身份证号     | 驾驶证号 | 照片 |
|     |          |      | ÷ | 名称:   |            |                                      | 50583199 |      | 1  |
|     |          |      |   | 出生日期: | 1970-01-01 | 100000<br>100000<br>100000<br>100000 |          |      |    |
|     |          |      |   | 性别:   | 男          | *                                    |          |      |    |
|     |          |      |   | 号码:   |            |                                      |          |      |    |
|     |          |      |   | 手机:   |            |                                      |          |      |    |
|     |          |      |   | 驾驶证号: |            |                                      |          |      |    |
|     |          |      |   | 身份证号: |            |                                      |          |      |    |
|     |          |      |   | 照片    | •          |                                      |          |      |    |
|     |          |      |   |       |            |                                      | 1        |      |    |
|     |          |      |   |       |            |                                      |          |      |    |
|     |          |      |   | 1     | 提交重置       | 取消                                   |          |      |    |
|     |          |      | l |       |            |                                      |          |      |    |

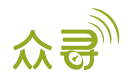

| 驾驶 | 员信息      |      |       |          |           |            |           |        | • 0 |
|----|----------|------|-------|----------|-----------|------------|-----------|--------|-----|
| 3  | 青榆入驾驶员名称 | Q,   | • 🛛 🗙 | ✓ 显示大头像( | 鼠标经过)     |            |           |        |     |
|    | 名称       | 出生日期 | 性別    | 号码       | 手机        | 出生日期       | 身份证号      | 驾驶证号   | 照片  |
|    | tracy    |      | 女     |          | 135000000 | 1991-08-01 | 350583199 | 123456 | 1   |
|    |          |      |       |          |           |            |           |        |     |
|    |          |      |       |          |           |            |           |        |     |
|    |          |      |       |          |           |            |           |        |     |
|    |          |      |       |          |           |            |           |        |     |

2. 在管理中心-RFID卡管理中,可以注册RFID号,绑定RFID号和驾驶员管理,实现"驾驶员IO状态变化表"功能。

| RFID卡管理   |         |                                 |                                        |                  | • 8 |
|-----------|---------|---------------------------------|----------------------------------------|------------------|-----|
| 请输入RFID号码 | }       | a 🖸 🗙                           |                                        |                  |     |
|           | RFID号码  |                                 | 驾驶员                                    | 创建日期             |     |
|           |         |                                 |                                        |                  |     |
|           | 5437502 | 添加RFID                          |                                        | 2015-08-10 16:48 |     |
|           |         | RFID号码:<br>添加账号数量:<br>驾驶员:<br>援 | 5437503<br>1<br>tracy v 添加等<br>较 重置 取消 | ◆<br>梁 <b>灵</b>  |     |
| RFID卡管理   |         |                                 |                                        |                  | •0  |
| 请输入RFID号码 | 3       | ۵ 🗘 🗙                           |                                        |                  |     |
|           | RFID号码  |                                 | 驾驶员                                    | 创建日期             |     |
|           | 5437501 |                                 | tracy                                  | 2015-08-10 16:21 |     |
|           | 5437502 |                                 | tracy                                  | 2015-08-10 16:48 |     |
|           |         |                                 |                                        |                  | _   |

注:

- 1. 必须先添加驾驶员信息后,才能添加设置管理RFID,对在这里添加的RFID号进行绑定。
- 2. 可以通过"驾驶员IO状态变化表"中查询驾驶员行驶里程,停车时长,开车或停车时间及地点。

### 7 MS03 报表查询

#### 7.1 事件报表

点击报表中心-事件报表,选择设备名,类型选择RFID报告,,然后选取日期就能查看在一定时间范围内 RFID读卡器读卡的状态了。

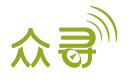

|              |                    |                              |                              |                                        |                                       |              | _                        |                                               |
|--------------|--------------------|------------------------------|------------------------------|----------------------------------------|---------------------------------------|--------------|--------------------------|-----------------------------------------------|
| 服            | 表中心                |                              |                              |                                        |                                       |              |                          | • 8                                           |
|              | 常用                 | 垃圾                           | 箱                            |                                        |                                       |              |                          |                                               |
|              | 事件报表               | ↓<br>●<br>●<br>●件約           | йł                           | <b>夏</b><br>历史数据                       | 速度曲线                                  | <b>建度拼图</b>  | 停车                       | <b></b>                                       |
|              | 「<br>た<br>石程根表     |                              |                              | <b>反</b><br>使感器报告                      | 传感器平均值                                | 输入输出状态       | E<br>E                   |                                               |
|              |                    |                              |                              | 8                                      | ×                                     | 变化表          | ę                        | >                                             |
|              | <b>调度屏上传信</b><br>息 | 「 驾驶员IC 交化                   | )状态 月<br>表                   | 沪操作记录                                  | 车 <del>辆维</del> 护<br>(TC68S)          | 统计报表         | 转移台                      | 4年数查<br>向                                     |
| 新什报          | 读                  |                              |                              |                                        |                                       |              |                          | 000                                           |
| 事件:          | RFID报告             | ▼ 当天 ▼                       | 从: 2015-08-10                | 副: 00:00 * 到:                          | 2015-08-10 🎹 23:59 👻                  | 解析地址 🔍 🚺 🎽 📚 |                          |                                               |
| <b>③</b> 清波: | 终端名↓<br>T1A-3505   | <b>事件</b><br>RFID报告(5437501) | GPS时间<br>2015-08-10 16:55:55 | 接收时间<br>2015-08-10 16:57:              | GPS有效性<br>26 有效                       | 位置           | <b>連度 第</b><br>0.00 22.5 | <b>缺 经度</b><br>513541 114.057238              |
|              | T1A-3505           | RFID报告(5437501)              | 2015-08-10 17:02:10          | 2015-08-10 17:03:                      | 27 有效                                 |              | 0.00 22.5                | 13560 114.057253                              |
|              | T1A-3505           | RFID报告(5437501)              | 2015-08-10 17:06:09          | 2015-08-10 17:07:<br>2015-08-10 17:19: | ····································· |              | 0.00 22.5                | 13548 114.057198<br>513595 114.0 <u>57203</u> |
|              | T1A-3505           | RFID报告(5437501)              | 2015-08-10 17:21:01          | 2015-08-10 17:22:                      | 13 有效                                 |              | 0.00 22.5                | 13580 114.057206                              |
|              | T1A-3505           | RFID报告(5437501)              | 2015-08-10 17:22:19          | 2015-08-10 17:22:4                     | 18 有效                                 |              | 0.00 22.5                | 13591 114.057233                              |
|              | T1A-3505           | RFID报告(5437501)              | 2015-08-10 17:52:25          | 2015-08-10 17:53:                      | 12 有效                                 |              | 0.00 22.5                | 13613 114.057156                              |
|              |                    |                              |                              |                                        |                                       |              |                          |                                               |

## 7.2 驾驶员 I0 状态变化表

点击报表中心-驾驶员IO状态变化表,选择终端名或驾驶员姓名,IO口状态,选择查询时间,就能查看到 一定时间段内该终端设备或驾驶员的行驶记录。

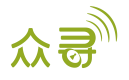

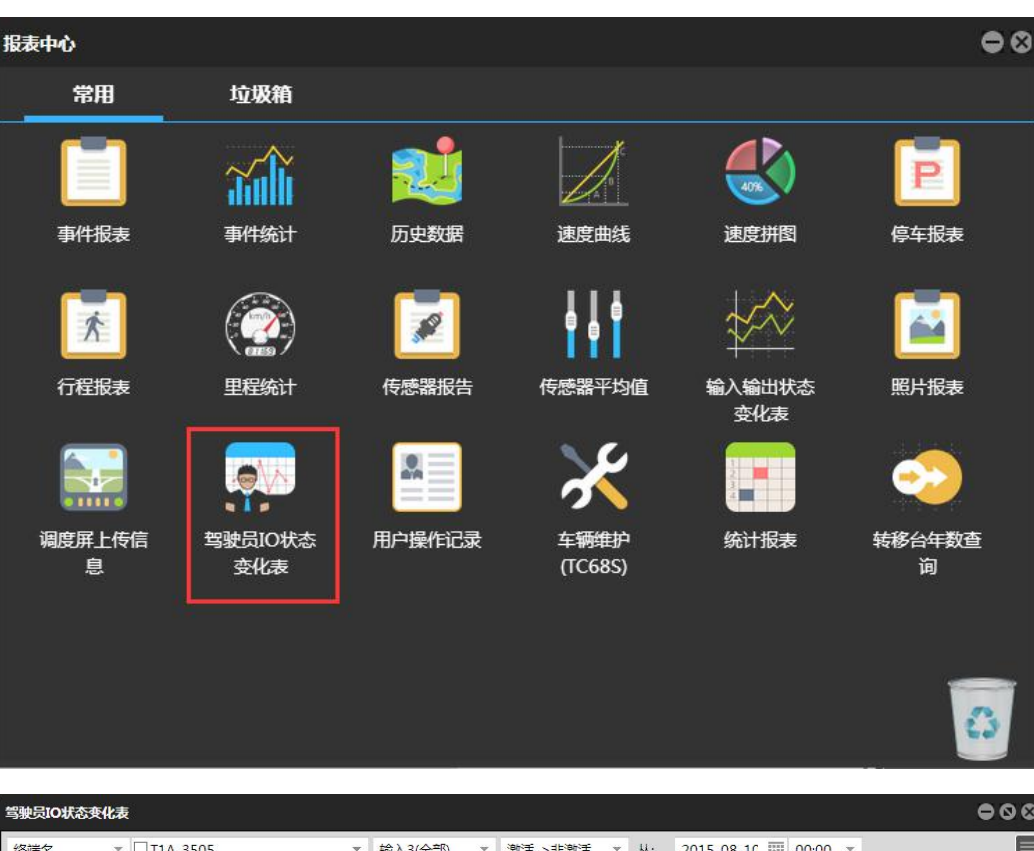

| 终端名   | ▼ □ T1A-3505 | ▼ 輸入3(全音            | ₿) ▼ 激活->非激活        | ▼ 从: 2015-08   | -10 🔠 00:00 👻         |          |          |
|-------|--------------|---------------------|---------------------|----------------|-----------------------|----------|----------|
| 驾驶员   | ▼ 终端名        | 激活 时间               | 非激活 时间              | 激活 地址          | 非激活 地址                | 行驶里程(km) | 停车时长     |
| tracy |              | 2015-08-10 17:19:29 | 2015-08-10 17:21:01 | 22.51358,114.0 | 22.51358,114.0        | 0        | 00:01:32 |
| tracy |              | 2015-08-10 17:22:15 | 2015-08-10 17:22:19 | 22.513591,114  | 22.51359 <b>1,114</b> |          | 00:00:04 |
| tracy |              | 2015-08-10 17:29:40 | 2015-08-10 17:32:15 | 22.513618,114  | 22.513625,114         | 0        | 00:02:34 |
| tracy |              |                     |                     |                | 22.513636,114         |          |          |
| tracy |              | 2015-08-10 17:40:23 | 2015-08-10 17:40:32 | 22.513586,114  | 22.513585,114         |          | 00:00:09 |
| tracy |              |                     |                     | 22.513671,114  | 22.513658,114         |          |          |
| tracy |              | 2015-08-10 17:52:21 | 2015-08-10 17:52:25 | 22.513611,114  | 22.513613,114         | 0        | 00:00:04 |
| tracy |              | 2015-08-11 14:48:02 | 2015-08-11 14:48:18 | 22.513561,114  |                       |          |          |
| tracy |              |                     |                     |                |                       |          |          |
|       |              |                     |                     |                |                       |          |          |
|       |              |                     |                     |                |                       |          |          |

注:此报表必须T1/T333/MVT600"输入3"或T366/T366G"输入2"接引擎检测。用于统计驾驶员行车时间,行驶里程及停车时长。

## 8 适用版本

T1的firmware有标准版和RFID版:标准版firmware兼容的外设有通话手柄,LED广告屏,LCD车载调度屏,摄像头;RFID版的firmware兼容的外设只有RFID。

T1\_Y50V131<sup>~</sup>T1\_Y50V157支持RFID

T1\_Y50401及其以上版本支持RFID

T1B\_V001及其以上同时兼容标准版和RFID版功能,可通过Meitrack Manager选择外设类型,如下图 所示。

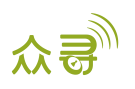

| 経営   |                                                              | 电子围栏        | 授权                      | GPS                      | 记录仪              |                        |              |                       | × □ -<br>众 <b>寻</b> . 管家 |
|------|--------------------------------------------------------------|-------------|-------------------------|--------------------------|------------------|------------------------|--------------|-----------------------|--------------------------|
| 设备信息 | IMEI                                                         | 86714402509 | 97815                   |                          | 终端别名             |                        |              |                       | 石文                       |
| 快速设置 | 53周期IH和04                                                    | TIB_HI0100  | 107                     |                          | 内舌电池剩余电量         |                        | 90%          |                       | 3/1                      |
|      | <ul> <li>□关闭LED指示灯</li> <li>□关闭来电响铃</li> <li>休眠模式</li> </ul> | 关闭体眠 《      | □移动和<br>□RFID括<br>〕普通休眠 | 静止优先检测<br>2 制输出1<br>〇 深度 | 引擎<br>5休眠        |                        |              |                       | 与入                       |
| 存储数据 | 短信缓存数据 GPRS缓存数据                                              |             |                         | 0/256                    | 清除短信缓<br>清除GPRS缓 | 存 记录数据                 |              | 0/131072              | 清除记录仪数据                  |
| 其他参数 | 记录间隔                                                         | 0 \$        | 秒                       |                          |                  |                        | - 外设类型       | RFID<br>攝像头<br>手柄     | 与入                       |
| 自动连接 | <ul> <li>●智能识别端口</li> <li>○手动选择端口号</li> </ul>                | COM         | 9 -                     | 1                        | 保存               | 自动升级<br>● 开启自<br>● 关闭自 | 目动升级<br>目动升级 | LED车载屏<br>A21<br>RFID | 并级                       |

- T333 firmware有标准版和RFID版:标准版firmware兼容的外设有通话手柄,LED广告屏,LCD车载 调度屏,摄像头;RFID版的firmware兼容的外设只有RFID。
   T333\_Y50V005及其以上版本支持RFID。
- MVT600所有的firmware都支持RFID。
- T366/T366G只有RS232版的才支持RFID, firmware T366\_V060/T366G\_V066及其以上版本支持RFID。

如果您有其他疑问,请发邮件到我们邮箱info@meitrack.com。我们将竭诚为您服务。